~ eラーニング研修システム(法定研修)へのログイン方法 ~

## 【操作方法】

- ① ラビーネットにログイン
  - アドレス: https://portal.rabbynet.zennichi.or.jp/

ラビーネットの ID とパスワードでログイン

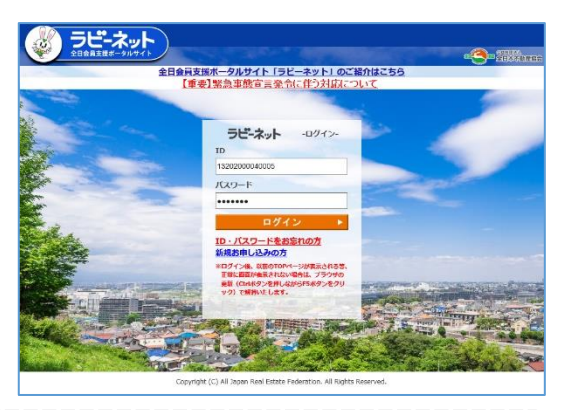

ラビーネットログイン ID・パスワードがご不明な方は、石川県本部事務局 (TEL:076-280-6223/Eメール:info@ishikawa.zennichi.or.jp)までお問い合わせ下さい。

②「全日保証 e ラーニング研修」のアイコンをクリック

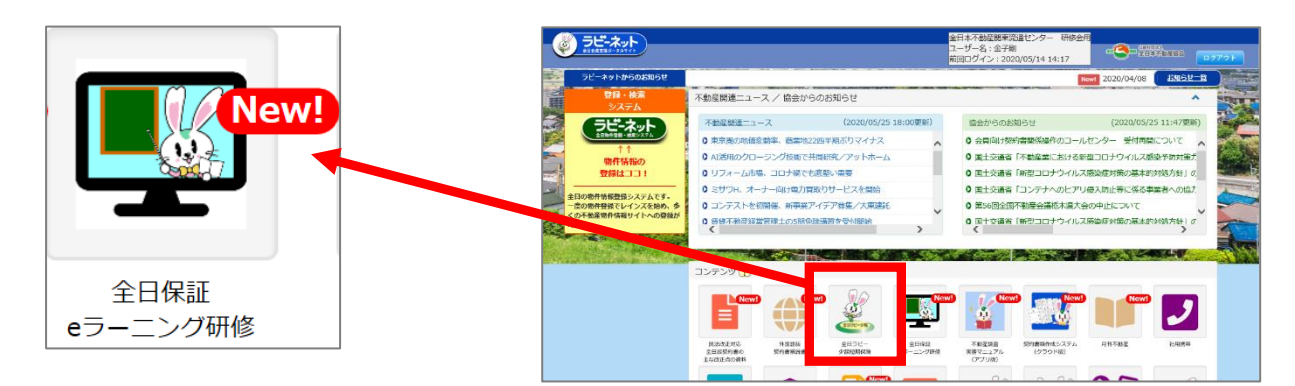

③ e ラーニング法定研修の受講は、「e ラーニング管理」をクリックして進みます。

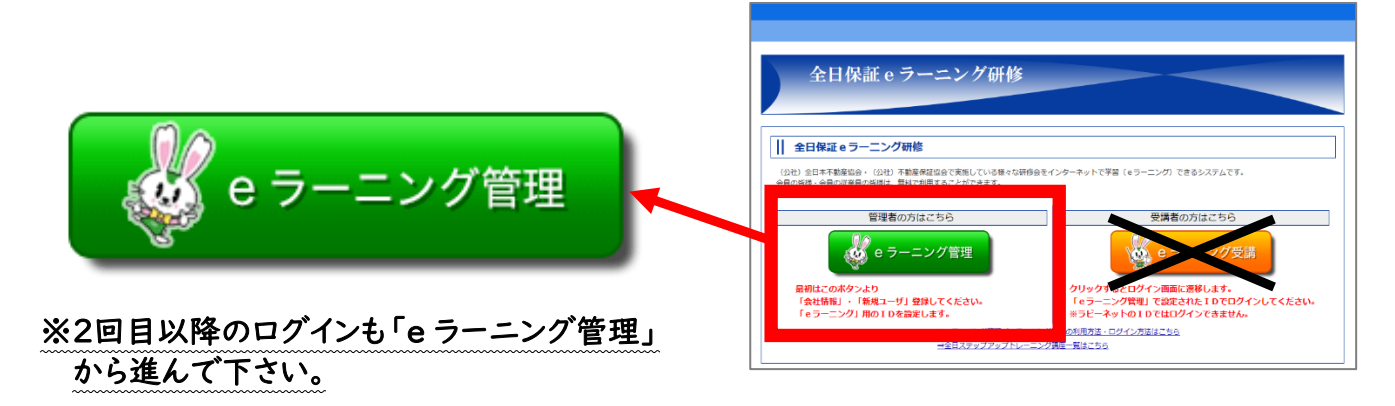

## ※「eラーニング管理」を初めてクリックしたときの画面 ※

| Interaction [                                                                               | ST. BOWN CONT.                                        |                                                                    | 2                                  | 初初                                | 回のみ                       | 「会員智      | 管理者情報           | しの入力                       | 间面   |
|---------------------------------------------------------------------------------------------|-------------------------------------------------------|--------------------------------------------------------------------|------------------------------------|-----------------------------------|---------------------------|-----------|-----------------|----------------------------|------|
|                                                                                             |                                                       |                                                                    |                                    |                                   |                           |           |                 |                            |      |
| an.                                                                                         | Lingt sectors                                         |                                                                    |                                    | 売                                 | 示さわま                      | きすの7      | 5、心更重           | 国を入す                       | 11.7 |
|                                                                                             | Indi Balanta                                          |                                                                    |                                    | 10                                | 210100                    | ~ > ~ > ~ | - 1 H. H. H. H. | Sec. XV.                   | 100  |
|                                                                                             | 44.14                                                 |                                                                    |                                    | -                                 | Transa a s                |           |                 |                            |      |
| -                                                                                           | #at On                                                |                                                                    |                                    |                                   | 锥記」刀                      | マシンを      | ミクリック           | 10 C < T                   | 15:  |
|                                                                                             | 10.14                                                 |                                                                    |                                    | _                                 |                           |           |                 |                            |      |
|                                                                                             | Constant Constant Constant                            |                                                                    |                                    |                                   |                           |           |                 |                            |      |
|                                                                                             |                                                       |                                                                    |                                    |                                   |                           |           |                 |                            |      |
| *****                                                                                       | accumant.                                             |                                                                    |                                    |                                   |                           |           |                 |                            |      |
| -0-                                                                                         | manin dad                                             |                                                                    |                                    |                                   |                           |           |                 |                            |      |
|                                                                                             | INGI AMETRICAMMENT                                    |                                                                    |                                    |                                   |                           |           |                 |                            |      |
|                                                                                             | Capterson Capter<br>Capterson Capter<br>During Capter | et Casseast<br>Re Casseast                                         | December December<br>Pages Distant | nti<br>BR                         |                           |           |                 |                            |      |
|                                                                                             | 10-104                                                |                                                                    |                                    |                                   |                           |           |                 |                            |      |
|                                                                                             |                                                       |                                                                    |                                    |                                   |                           |           |                 |                            |      |
|                                                                                             | an ideal lines                                        |                                                                    |                                    |                                   |                           |           |                 |                            |      |
|                                                                                             |                                                       |                                                                    |                                    |                                   |                           |           |                 |                            |      |
|                                                                                             |                                                       |                                                                    |                                    | -)<br>1990-1990                   |                           | ĥ         |                 |                            |      |
|                                                                                             | 確認                                                    |                                                                    |                                    | 設 <u>定</u>                        |                           |           |                 |                            |      |
| 2.67                                                                                        | 確認<br>***                                             |                                                                    | 5 FA                               | 设定<br>strmmere<br>eofe            |                           |           |                 |                            |      |
| 二<br>二<br>二<br>二<br>二<br>二<br>二<br>二<br>二<br>二<br>二<br>二<br>二<br>二<br>二<br>二<br>二<br>二<br>二 | 確認<br>***                                             | →<br>→<br>→<br>→<br>→<br>→<br>→<br>→<br>→<br>→<br>→<br>→<br>→<br>→ | 11992                              | 设定<br>19月                         | ·<br>·<br>· 入力            | した情報      | 報に誤りた           | がなけれ(                      | 94.  |
| 王 C *<br>郵便員<br>住所(行                                                                        | <b>確認</b>                                             | ● 単純用元<br>● リズオー<br>102-0093<br>東京都                                |                                    | 設定<br>5世 <sup>月88888</sup><br>その称 | ·<br>·<br>·<br>· 入力!<br>· | した情報      | 報に誤りた           | がなけれて                      | Ť T  |
| 二 二 × 二 × 二 × 二 × 二 × 二 × 二 × 三 × 三 × 三                                                     | <b>確認</b>                                             | ● 単無用定<br>● リブオー<br>102-0093<br>東京都<br>- 05-3263-44                | жнял<br>Дай 28<br>84               | 設定<br>summane<br>eofe             | - 入力<br>- 入力              | した情報      | 報に誤りた<br>タンをク!  | がなけれ(<br>ノックし <sup>、</sup> | ずて   |

## ④「研修受講はこちら」から受講開始!

| 研修受講は<br>こちら<br>画面上部のこのボタンをクリックして<br>研修メニュー画面に進んで下さい。 |                           | 研究型講は<br>こちら         日本         シンパ、企業部         日本         シンパ、企業部         日本         シンパ           定本店         シンパ、企業部         単価         日本         シンパ、         レンパ         レンパ         レーンパ         レンパ         レーンパ         レーンパ |
|-------------------------------------------------------|---------------------------|----------------------------------------------------------------------------------------------------|
| ⑤ メニューより「法定研修2020」を選択                                 | <b>くご注</b><br>こちらい<br>必ず『 | 意〉 ↓ ↓                                                                                                    |
| 法定研修<br>2020                                          |                           | ▲ 秋林 6日(2年) (4日グワウト<br>田田 ▼ 15込みなし・<br>() インフォメーション)<br>株作マニュアルはこちらから<br>本システムの利用規約<br>↓<br>健職設定 >                                                                                                    |

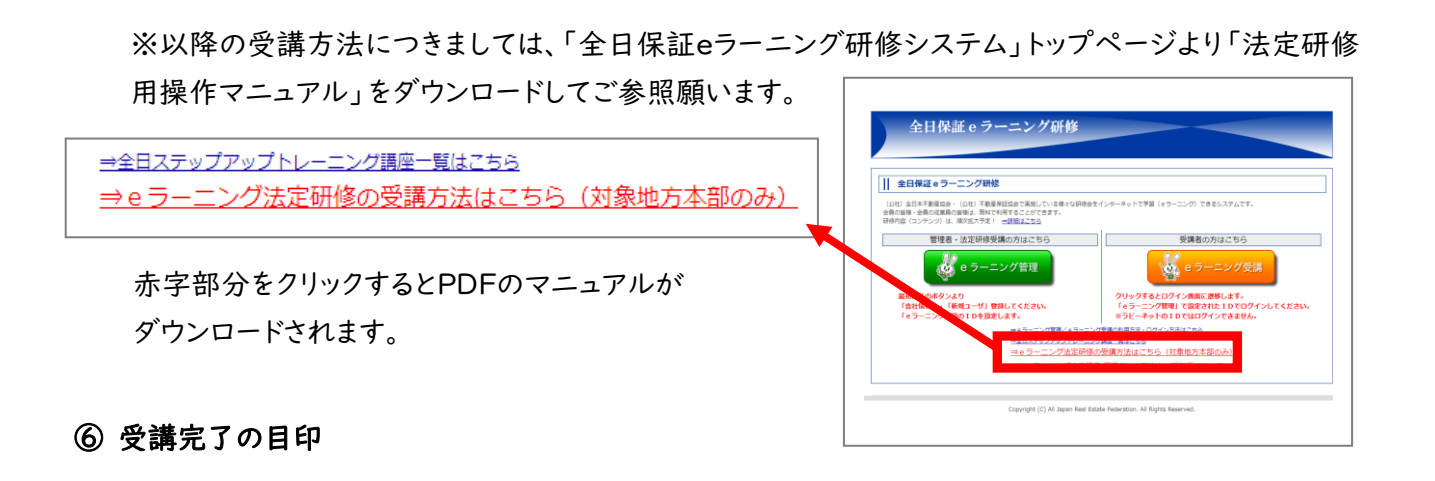

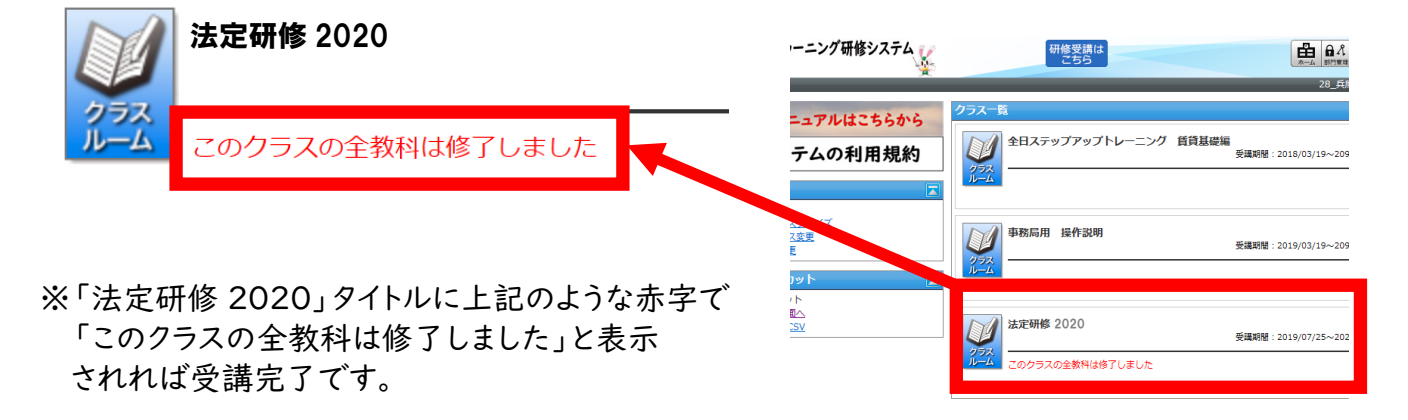